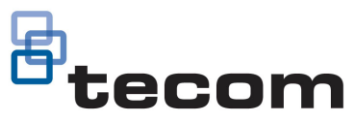

# How to upgrade firmware for your Network Access Controller

Please ensure you have downloaded the latest version CTPlus installer software before you begin. You can download the software from the Carrier Fire & Security website at <u>www.firesecurityproducts.com.au/downloads</u>

For technical assistance please contact your local Hills branch or the Hills Technical Support team at www.hills.com.au.

### **Overview**

When CTPlus is connected to a Network Access Controller, you can use the Program Firmware form to sync and upgrade to the latest firmware available (released, pre-released and other versions). Please note beta versions are password protected.

Whilst it is possible to update the Network Access Controller firmware through the ChallengerPlus comms bus, it should be noted that the quickest and easiest method is by connecting directly to the panel, either by USB or Ethernet.

Upgrading across the ChallengerPlus comms bus may take significant time to complete.

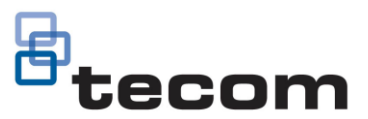

## Firmware upgrade steps

1. In CTPlus, connect the Network Access Controller to CTPlus and activate the system by using connections (refer Network Access Controller Programming Manual, section **"Recommended programming sequence"**)

## How to connect the NAC to CTPlus

1.1 Connect the NAC to the CTPlus computer using a USB cable (the first connection to a NAC can only be via USB connection as there is no RAS menu programming to assign Network Settings (IP Address, Subnet Mask...) via hardware.

1.2 In CTPlus, click the **Panels** button on the *Panel programming* ribbon tab to open the Panels form.

| Panels - 1.1 - CH 1*     |                                   |  |  |  |
|--------------------------|-----------------------------------|--|--|--|
| + H 🖪 O C                | ) 🖻 🕸 🔇 🖒 🖹 🖶                     |  |  |  |
| Record 1                 | IP Direct NAC                     |  |  |  |
| Definition Communication | n                                 |  |  |  |
| Enable                   |                                   |  |  |  |
| Panel type TS            | S1066 - Network Access Controller |  |  |  |
| Account code 1           |                                   |  |  |  |
| Authentication type Se   | ecurity password                  |  |  |  |
| Security password        | Show                              |  |  |  |
| User name                |                                   |  |  |  |
| User password            | Show                              |  |  |  |
| Time zone (U             | ЛС+10:00) Australia/Melbourne     |  |  |  |
| Card format Te           | ecom 27 bit                       |  |  |  |
|                          |                                   |  |  |  |
|                          |                                   |  |  |  |
|                          |                                   |  |  |  |
|                          |                                   |  |  |  |

- 1.3 On the Panels form, click the **New** button in the toolbar to add a new panel record.
- 1.4 Enter a description for the NAC connection in the **Record** description field.
- 1.5 On the *Definition* tab, enable the panel connection by ticking the **Enable** check box.
- 1.6 Set the Panel type to be TS1066 Network Access Controller.
- 1.7 Set the **Time zone** and **Card format** fields as required.
- 1.8 Click the Save button in the toolbar to save the NAC panel record.

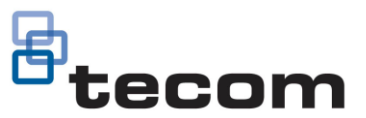

## How to upgrade NAC firmware

- Once you have connected the NAC panel to CT Plus, go to Operation -> Connections, right click on your panel, and select 'Retrieve all programming'. Once complete, move on to the next step.
- 3. Go to Operation-> Status and Control, right click on the Network Access Controller (that needs the firmware upgrade) and click on Program Firmware.
- 4. Press the Sync button, this will sync all the released, pre-release and beta versions from the cloud and store them in CTPlus.
- 5. Select the firmware file (e.g. V10-00.44465) and click Program.
- 6. The firmware will only be sent to the device if it is currently online.

| CTPlus : System                                                                                                    |                                                    |
|----------------------------------------------------------------------------------------------------|----------------------------------------------------|
| Operation User access Panel programming Smart card programmer Administration Application                                                                                                    |                                                    |
|                                                                                                    |                                                    |
| Activate Connections Command Alarm Live History Retrieve User Door Door Status and Dashboard system queue monitor events events history override schedule control                                        |                                                    |
|                                                                                                    | Status and control                                 |
|                                                                                                    | C 74 Reset App                                     |
| Solart firmwara X                                                                                                    | Panel All                                          |
|                                                                                                    | Type All                                           |
| Sync Updated: 2019-08-23 11:48:15                                                                                                    | Filter                                             |
| Released Pre-release Other                                                                                                    | CH 1 (Comms - online.Siren monitor fail.V10-00.422 |
| Version Status Description                                                                                                    | De-isolate                                         |
| V10-00.44465 OK TS1066 - Network Access Controller                                                                                                    | NAC Cancel test                                    |
|                                                                                                    | Update status                                      |
|                                                                                                    | NAC Update all device status NAC Diagnostics       |
|                                                                                                    | NAC Program firmware                               |
|                                                                                                    | NAC Door 5                                         |
|                                                                                                    | NAC Door 6                                         |
| Release notes:                                                                                                    | NAC Door 7                                         |
| Firmware update for TS1066 Network Access Controller<br>Release date: 30th August 2019                                                                                                    | BlueDiamond Keypad (Fault)                         |
| Market Release                                                                                                    | DGP                                                |
| The Network Access Controller complements the Challenger family of control panels by providing an<br>access control solution:designed for modern requirements. To use the Network Access Controller on a |                                                    |
| Challenger panel, the Challenger firmware MUST be upgraded to ChallengerPlus.                                                                                                    | BlueDiamond (Offline, Polled)                      |
| New features:<br>* On-board Ethernet and USB connectivity for connection directly into supported software                                                                                                | DWI (Offline,Polled)                               |
| Password Program Cancel                                                                                                    |                                                    |
|                                                                                                    |                                                    |
|                                                                                                    |                                                    |
|                                                                                                    |                                                    |

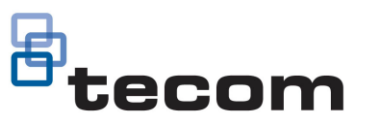

# Upgrading the Network Access Controller

1. Click on the 'Program' button to send the firmware to the device and start the upgrade.

| Live events (paused) |                     |                    |                                                                                           |  |  |
|----------------------|---------------------|--------------------|-------------------------------------------------------------------------------------------|--|--|
| Resum                | ne Retrieve events  |                    |                                                                                           |  |  |
|                      |                     |                    |                                                                                           |  |  |
| Event no             | Local date / time   | Device date / time | Event description                                                                         |  |  |
| 415                  | 05/08/2019 17:21:48 |                    | Panel 1 CH 1 Panel - firmware upgrade initiate: Upgrade from V10-06.19251 to V10-07.43983 |  |  |
| 416                  | 05/08/2019 17:21:49 |                    | CH 1 Panel - send firmware - progress 1%                                                  |  |  |
| 417                  | 05/08/2019 17:21:50 |                    | CH 1 Panel - send firmware - progress 2%                                                  |  |  |
| 418                  | 05/08/2019 17:21:51 |                    | CH 1 Panel - send firmware - progress 3%                                                  |  |  |
| 419                  | 05/08/2019 17:21:51 |                    | CH 1 Panel - send firmware - progress 4%                                                  |  |  |
| 420                  | 05/08/2019 17:21:52 |                    | CH 1 Panel - send firmware - progress 5%                                                  |  |  |
| 421                  | 05/08/2019 17:21:53 |                    | CH 1 Panel - send firmware - progress 6%                                                  |  |  |
| 422                  | 05/08/2019 17:21:54 |                    | CH 1 Panel - send firmware - progress 7%                                                  |  |  |
| 423                  | 05/08/2019 17:21:54 |                    | CH 1 Panel - send firmware - progress 8%                                                  |  |  |
| 424                  | 05/08/2019 17:21:55 |                    | CH 1 Panel - send firmware - progress 9%                                                  |  |  |
| 425                  | 05/08/2019 17:21:56 |                    | CH 1 Panel - send firmware - progress 10%                                                 |  |  |
| 426                  | 05/08/2019 17:21:57 |                    | CH 1 Panel - send firmware - progress 11%                                                 |  |  |
| 427                  | 05/08/2019 17:21:57 |                    | CH 1 Panel - send firmware - progress 12%                                                 |  |  |
| 428                  | 05/08/2019 17:21:58 |                    | CH 1 Panel - send firmware - progress 13%                                                 |  |  |
| 429                  | 05/08/2019 17:21:59 |                    | CH 1 Panel - send firmware - progress 14%                                                 |  |  |
| 430                  | 05/08/2019 17:22:00 |                    | CH 1 Panel - send firmware - progress 15%                                                 |  |  |
| 431                  | 05/08/2019 17:22:01 |                    | CH 1 Panel - send firmware - progress 16%                                                 |  |  |
| 432                  | 05/08/2019 17:22:01 |                    | CH 1 Panel - send firmware - progress 17%                                                 |  |  |
| 433                  | 05/08/2019 17:22:02 |                    | CH 1 Panel - send firmware - progress 18%                                                 |  |  |
| 434                  | 05/08/2019 17:22:03 |                    | CH 1 Panel - send firmware - progress 19%                                                 |  |  |
| 435                  | 05/08/2019 17:22:04 |                    | CH 1 Panel - send firmware - progress 20%                                                 |  |  |
| 436                  | 05/08/2019 17:22:04 |                    | CH 1 Panel - send firmware - progress 21%                                                 |  |  |
|                      |                     |                    |                                                                                           |  |  |

2. Ensure that you do not disconnect your device during the upgrade process. CTPlus will automatically disconnect and reconnect to the panel as part of the process. Once the firmware upgrade is complete, it will show as the screen below.

| t) |
|----|
|    |
|    |
|    |
|    |

3. Once this is complete, your system is fully upgraded and ready to go.

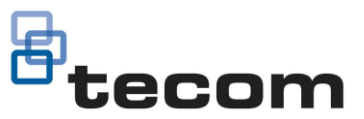

# Upgrading the Network Access Controller using the Firmware loader

In the event that you are unable to use above mentioned procedure you may attempt to use the Firmware loader utility within CTPlus. This will allow you to push firmware into the panel. This is only recommended as a last resort, or as advised by Technical Support.

#### PLEASE NOTE THE FOLLOWING

This process can only be done whilst the Network Access Controller is in firmware recovery mode, please ensure you follow the steps below precisely.

Doing this will result in the Network Access Controller being reset to factory defaults.

## In the event that the panel didn't default to factory defaults, follow the steps below to default the NAC:

1. Remove power to the Network Access Controller and wait for all LEDs to turn off.

2. Fit test link 1 (see Figure below, item 34) and repower the system. The Heart Beat LED (see figure below, item 16) illuminates for about 20 seconds, flashes quickly for about 20 seconds to indicate reset mode, and then flashes slowly to indicate normal mode.

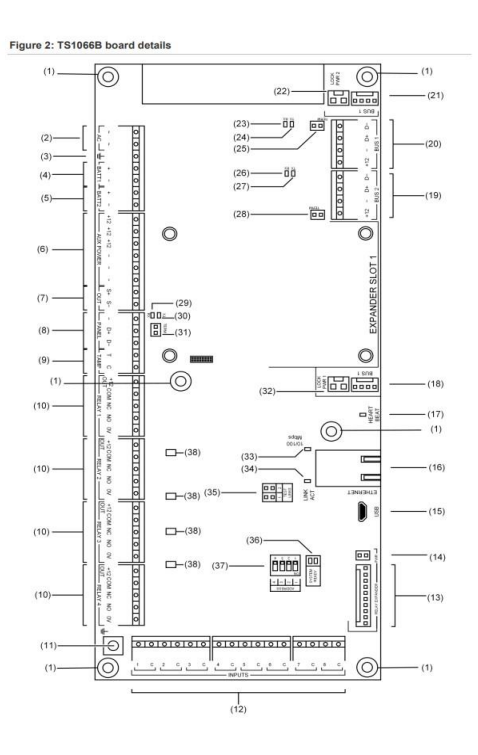

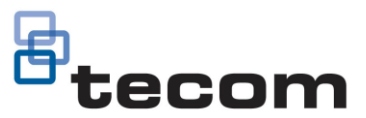

**Note:** The Network Access Controller can only be defaulted in the 20-second interval when the Heart Beat LED is flashing quickly (in reset mode). The Network Access Controller returns to normal mode automatically to help protect against accidental reset.

3. Remove test link 1 when the Heart Beat LED is flashing quickly to default the Network Access Controller.

## Upgrading using the Firmware loader

1. Power down the Network Access Controller and fit links TEST 1 and TEST 2, then power the panel up.

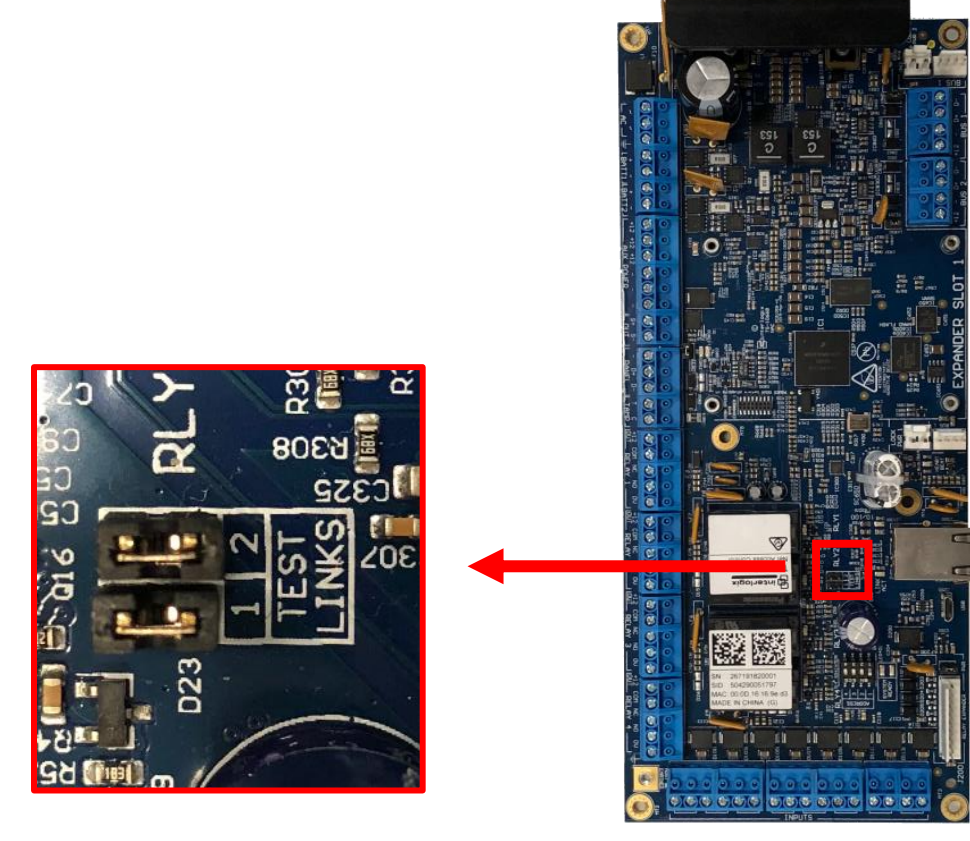

- 2. Connect the Network Access Controller to the computer running CTPlus via USB cable.
- 3. Go to Administration -> Firmware loader.
- 4. Click on the Select File... button and select the firmware (e.g. V10-00.44264) from the Selection dialog box.
- 5. Click Program File... to send the firmware to the Network Access Controller (this will upgrade the Network Access Controller and factory default the panel).

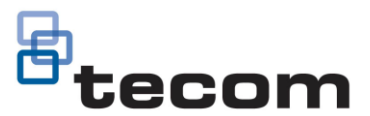

| E CTPlus : Aaron C10                                                                                         |                                                       |             |
|----------------------------------------------------------------------------------------------------|-------------------------------------------------------|-------------|
| Operation User access Panel programming Smart card programmer Administration                                 | <u>A</u> pplication                                   |             |
|                                                                                                    | -                                                     |             |
| Systems Operators Sync Firmware loader Export Import Export Import Input Alarm Alarm help selection response |                                                       |             |
|                                                                                                    |                                                       |             |
|                                                                                                    | Selection                                             |             |
| Product info                                                                                                 |                                                       |             |
| Main device                                                                                                  | Filter                                                |             |
| Device: Device: TS10668 Door Controller V10 (PID: 1358)                                                      | Description Versi                                     | on          |
| S/N: 267182740050 Firmware: V10-00.42289 (May 28 2019 12:31:08)                                              | TS1016 - Challenger 10 V10-0                          | 6-19251     |
| PCB: PCB10588 Bootloader: V02-06.19103 (Jul 24 2018 07:07:43)                                                | TS1016LE - ChallengerLE V10-0                         | 6-19454     |
|                                                                                                    | TS 1020 - Analogue DGP V01-0                          | 2.19117     |
| Proventie                                                                                                    | TS1001 - Touchscreen RAS (Firmware update) V1870      | 3           |
| Himware update                                                                                               | TS 1001 - Touchscreen RAS (Image file update) Interle | ogix-100118 |
| Select File                                                                                                  | TS 1084 - Memory Expansion Module V01-0               | 2.14786     |
| Date: Type:                                                                                                  | TS 1084 - Memory Expansion Module V01-0               | 2.41751     |
| Size: Version:                                                                                               | TS1053 - 3G Communication Module V01-0                | 1.31099     |
|                                                                                                    | TS1054 - 4G Communication Module V01-0                | 2.34684     |
| Program File Status: Ready.                                                                                  | TS1066 - Network Access Controller V10-0              | 0-44264     |
|                                                                                                    | TS 1061 - Dual Wiegand Interface V10-0                | 0-44145     |
| Apply Action Image available to program                                                                      | TS-CHPLUS - ChallengerPlus V10-0                      | 7.44243     |
| Restore configuration after reboot                                                                           |                                                       |             |
| Image B: V10-00.42289*                                                                                       |                                                       |             |
| crase image stores A & b                                                                                     |                                                       |             |
|                                                                                                    | Password                                              | Cancel      |
| Close                                                                                                    |                                                       |             |
|                                                                                                    |                                                       |             |

6. Once the firmware has been programmed, close the Firmware loader, remove TEST 1 and TEST 2 links, then reboot the panel.

| Connections         |            |               |             |      |          |                    | _                        |
|---------------------|------------|---------------|-------------|------|----------|--------------------|--------------------------|
| + 🖍 😑 १             | ĝ 🖧 😫 🏟    | a 📓 🗘         |             |      |          |                    |                          |
| Description filter: |            |               |             | _    |          |                    | 0                        |
| State               | Connection | Command queue | Description | Acco | Endpoint | Status             | Firmware                 |
| Enabled             | 🔘 Online   | 0             | CH 1        | 1(1) | USB      | Siren monitor fail | V10-00.42289(NAC-Direct) |
|                     |            |               |             |      |          |                    |                          |
|                     |            |               |             |      |          |                    |                          |
|                     |            |               |             |      |          |                    |                          |